## **Benefit Solver (CU Employee Benefit Portal)**

Effective, December 1, 2018 employees (faculty/staff) will now be using a 'NEW' system called Benefit Solver to view benefit elections, enter a life-changing event, find forms and view plan policies. Each employee is required to do a one-time electronic signature consent, which will allow employees to be automatically logged into their benefit information just by clicking on the benefit link from Clarkson's intranet website.

Please follow the steps below to access Benefit Solver for the first time and authorize your electronic consent:

Log onto Clarkson University intranet website: https://intranet.clarkson.edu/

- Click on 'Quick Links' scroll to bottom of list select 'Additional Links' or click on Human Resources & Careers; select 'CU Benefit Portal (Benefit Solver)' <u>OR</u>
- 2. Click on 'Administrative' scroll to 'Quick Links' then select 'CU Benefit Portal (Benefit Solver)'

Login using Clarkson usernames and passwords

At the Microsoft login, enter your Clarkson email address then click 'Next'

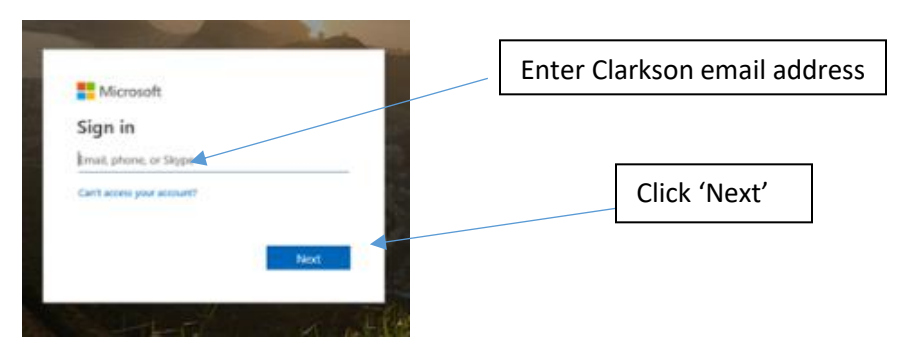

Then sign in using your Clarkson username and password

| username |   | Clarkson Usernal |
|----------|---|------------------|
| Password | • | Clarkson Passwo  |

This will bring you to the Electronic Signatures Consent page, click on 'yes' hit enter then click on continue (will show up as a blue box)

| Let's Get Started                                                                                                    |                                                                                                    |
|----------------------------------------------------------------------------------------------------|----------------------------------------------------------------------------------------------------|
| Getting Started Details                                                                                                    |                                                                                                    |
| Use of this website requires "Electronic Signatures" as defined below.                                                                                                    |                                                                                                    |
| Selecting <u>Yes</u> , signifies your acceptance of the use of Electronic Signatures and your enrollment will continue to the next step.                                                                                                    |                                                                                                    |
| However, should you select <u>No</u> to the agreement, you will be redirected to the login page and your enrollment will not continu<br>Relph Benefit Advisors, Monday-Friday, 8am-4:30pm, at <u>1-800-836-0026</u> .                                                                                                    | ie until you call our group benefits administrators at                                                                                                    |
| By clicking "Accept" below, I hereby consent to the use of Electronic Signatures as my formal acceptance of all electronic record<br>National Commerce Act of 2000 (ESIGA) which includes documents, forms, account applications, electronic trade confirmations<br>consent to receive certain employee benefit plan information through electronic media. I understand it may be necessary for r<br>changes or if I prefer to receive the communication at a different email address. I also understand that I may withdraw this cor<br>stating I no longer consent to electronic communication. In addition, I understand that I may request a paper version of the ele<br>am unsuccessful at printing the document. | ds covered by the Electronic Signature in Global and<br>is, statements, agreements, and prospectuses. I also<br>me to inform the company if my email address<br>nsent at any time by completing a similar form<br>ectronically furnished documents free of charge if I |
| Do you agree?                                                                                                    |                                                                                                    |
|                                                                                                    | Log Out Continue >                                                                                                    |
|                                                                                                    |                                                                                                    |
| Click Yes' hit enter then click on 'Continue'                                                                                                    |                                                                                                    |

## Welcome to the Benefit Solver Home Page!

From here, you can access your personal benefit information or find contact information for additional assistance from Relph Benefit Advisors and/or Human Resources.

|                                                             | Welcome Traci, to your benefits site!                                                                                                    | My<br>Chuice | MyChoice Mobile App<br>Get Access Code                                                                                                    |
|-------------------------------------------------------------|----------------------------------------------------------------------------------------------------|--------------|----------------------------------------------------------------------------------------------------|
| Benefit Summary<br>Change My Benefits<br>Personal Documents | Bertefit Administrator HI Information Change My Benefits Personal Documents  Bertefit Administrator HI Information Clarkson University is proud to offer our employee benefits in association with Reiph Benefit Advisors, offering phone assistance with claims and benefits questions. Benefit Questions Contact Jim Noble Ph: 600.386 0026 ext. 288 Fr: 585.641.7207 Email: Jnoole@reiphonenfitadvisors.com Legal Disclaimer - Our Group Benefits Administrator, Reiph Benefit Advisors, nas attempted to ensure that all information on this website is clear and accurate. However, this website is not a legal document, the terms and provisions of each benefit are governed by the Plan Document or Summary Plan Description. In the event of an inconsistency between the website and plan documents, the plan documents will control. |              | Do you have questions?<br>If you need additional assistance,<br>please contact Reipn Benefit Advisors.<br>We look forward to helping you<br>Hours: 8:00 a.m4:30 p.m. EST<br>Toll- Free Number: 9:00.380 0020<br>Reiph Benefit Advisors<br>400 WillowBrook Office Park. Ste 400<br>Fairport, NY 14450-4223 |
|                                                             | Group and Voluntary Plans  Medical. Dental. & Vision  Disability  Fiex Accounts  Life Coverage                                                                                                    |              |                                                                                                    |

If you would like assistance logging in for the first time, please contact Traci Giffin – Benefits Coordinator at x2222 or by email <u>tgiffin@clarkson.edu</u> to set up a one on one meeting.

Thank you,

Human Resources